# VMware workstation安装及使用

#### 1、VMware workstation能做什么?

vmware workstation是一个虚拟机软件,它有windows版和linux版,它的主要作用 是在原有操作系统(windows或linux)下,虚拟出一台电脑,你可以在这台虚拟电脑上再 安装其他的操作系统,就等于不用重启电脑,而同时运行多个操作系统。至于能同时运行多 少个操作系统,要视乎主机的性能和所安装的操作系统占用的资源而定。

#### 2、下载vmware workstation软件

https://www.vmware.com/cn.html

#### 3、安装vmware workstation

1) 双击软件安装包

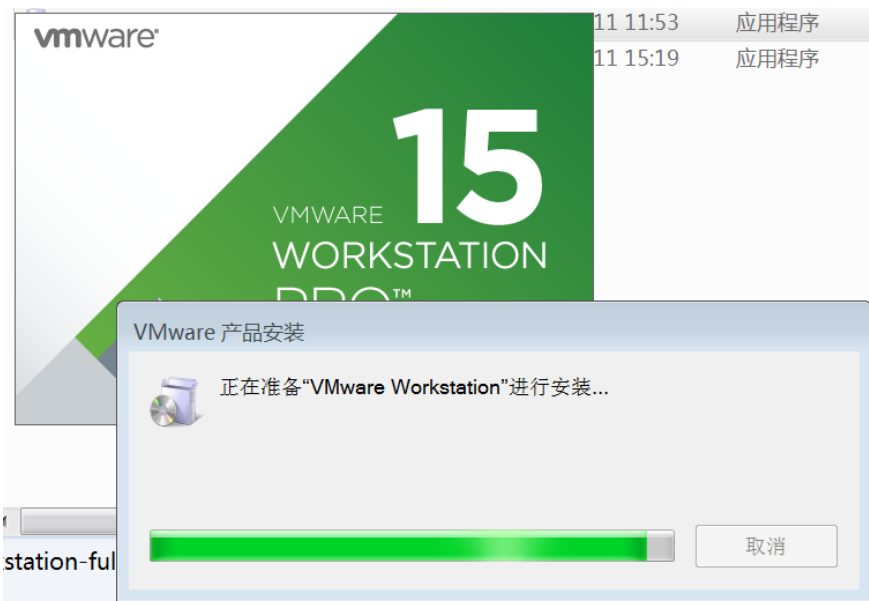

2) 打开安装向导

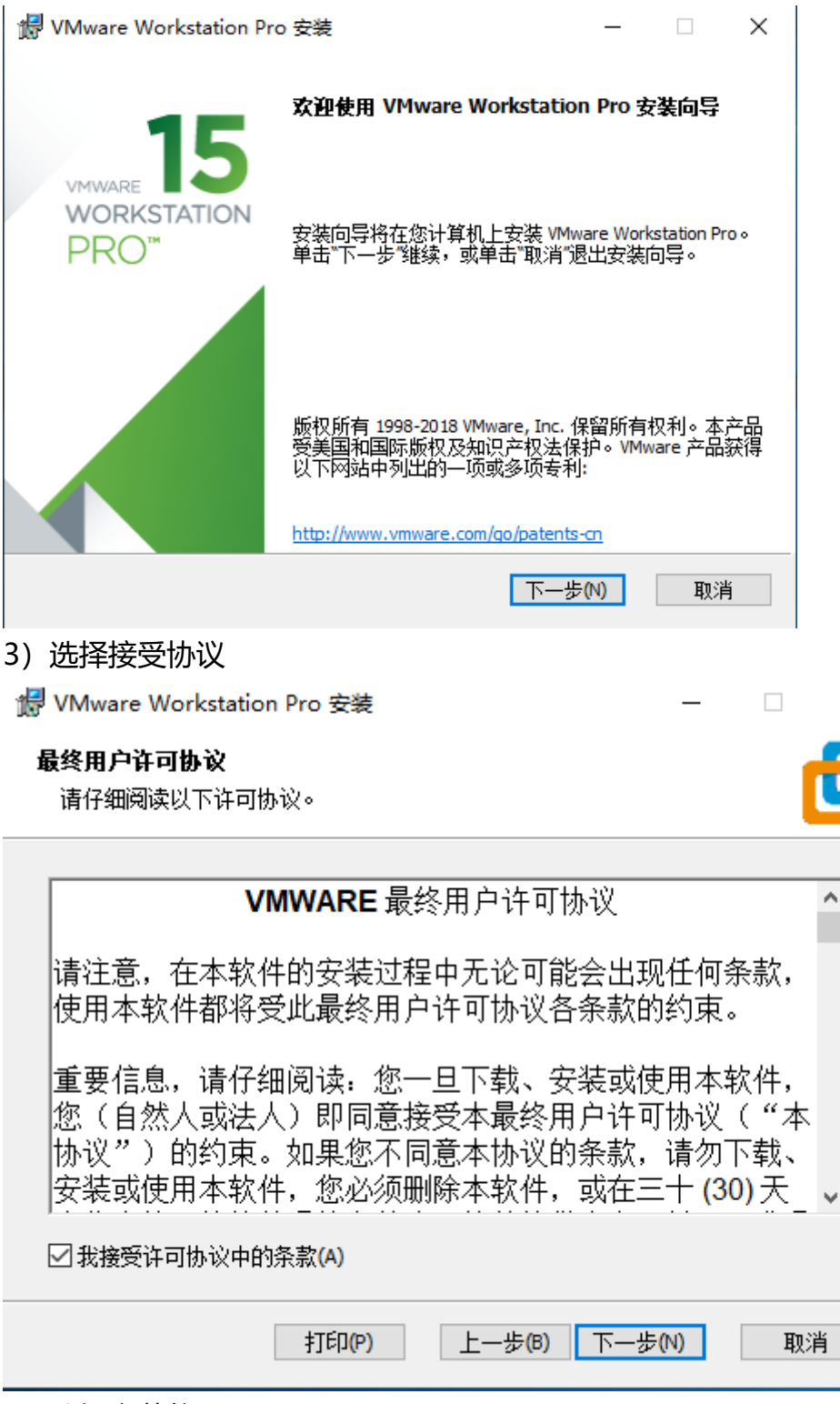

 $\times$ 

4) 选择安装位置

| 🖟 VMware Workstation Pr               | ro 安装                  |                                  |                | _           |         | $\times$ |
|---------------------------------------|------------------------|----------------------------------|----------------|-------------|---------|----------|
| 自定义安装                                 |                        |                                  |                |             | _       |          |
| 选择安装目标及任何其他                           | 功能。                    |                                  |                |             |         | 9        |
| 安装位置:<br>C:\Program Files (x86)\VMw   | are\VMware W           | orkstation\                      |                |             | 更改      |          |
| 增强型键盘驱动程序(雷<br>此功能要求主机驱动器             | 需要重新引导!<br>上具有 10MB    | 以使用此功能Œ<br>空间。                   | )              |             |         |          |
|                                       |                        |                                  |                |             |         |          |
|                                       |                        |                                  |                |             |         |          |
|                                       |                        |                                  |                |             |         |          |
|                                       |                        |                                  | T              |             | The sal |          |
|                                       |                        | 上一步(B)                           | 下一步()          | V)          | 取消      | 3        |
| 5) 设置用户体验选择                           |                        |                                  |                |             |         |          |
| WWware Workstation Pr                 | o 安装                   |                                  |                | _           |         | $\times$ |
| 用户体验设置                                |                        |                                  |                |             | _       |          |
| 编辑默认设置以提高您的                           | 用户体验。                  |                                  |                |             |         | 9        |
| ✓ 启动时检查产品更新(C<br>在 VMware Workstation | )<br>Pro 启动时,:         | 检查应用程序和                          | 记安装软           | 件组件氛        | 星否有     |          |
| 新版本。                                  |                        |                                  |                |             |         |          |
| ☑ 加入 VMware 客户体验                      | 提升计划 <mark>(</mark> J) |                                  |                |             |         |          |
| VMware 客户体验<br>关信息,以帮助                | 提升计划<br>VMware 改       | (CEIP) <mark>将向</mark><br>(进产品和服 | VMware<br>【务、解 | 提供相<br>决问   |         |          |
| 题、并向您建议<br>品。作为 CEIP 的                | 如何以最低<br>一部分,\         | 圭方式部署和<br>/Mware 会定              | 和使用我           | 这们的。<br>和您所 | 产<br>ī  |          |
| 持 伊 භ VMware ។<br><u>了解更多信息</u>       | 留钥相天的                  | n更用 VMwa                         | re 产品和         | 叫服务         | нл ∧    |          |
|                                       |                        | 上一步(B)                           | 下一步()          | 0           | 取消      | Í        |
|                                       |                        |                                  |                |             |         |          |

6) 点击安装按钮

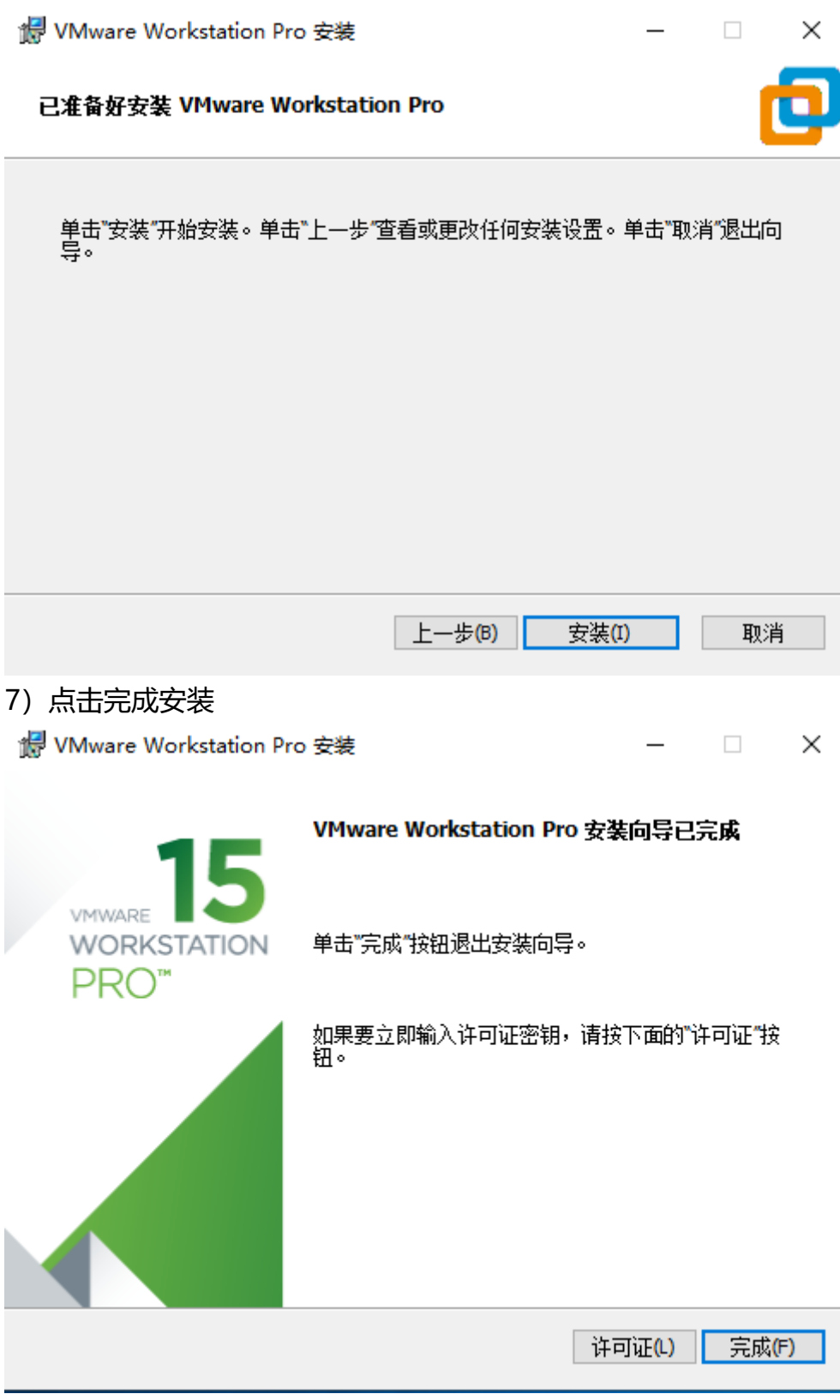

- 4、破解VMware workstation,以便更好使用软件
  - 1) 首先去百度搜索一个VMware workstation 15 Pro的可用序列号

#### Image: Workstation 15 Pro 永久激活密钥 下载

2018年09月26日 15:09:31 Felix\_H 阅读数: 226091

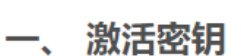

S

YG5H2-ANZ0H-M8ERY-TXZZZ-YKRV8

UG5J2-0ME12-M89WY-NPWXX-WQH88

UA5DR-2ZD4H-089FY-6YQ5T-YPRX6

GA590-86Y05-4806Y-X4PEE-ZV8E0

ZF582-0NW5N-H8D2P-0XZEE-Z22VA

YA18K-0WY8P-H85DY-L4NZG-X7RAD

#### 2) 点击输入许可证秘钥, 然后把复制的秘钥粘贴上去即可

CentOS-7\_64-2 - VMware Workstation

| 文件(F) 编辑(E) 查看(V) 虚拟   | 네(M) 选项卡(T)  | 帮助(H) 🕨 🔻 🛱 🖧 🖓 🐥 🚇        | <u> </u> |
|------------------------|--------------|----------------------------|----------|
| 库 ×<br>Ω 在此处键λ内容进行搜索 ▼ | 🕜 主页 🗡 🕼     | 帮助主题(T) F1<br>在线文档(O)      |          |
|                        | CentC        | 支持(S) >                    |          |
| CentOS-7_64            | <br>▶ 开启此虔拟机 | 提示(H) >                    |          |
| CentOS-7_64-2          | []编辑虚拟机;     | 輸入许可证密钥(E)                 |          |
| LD 共享的虚拟机              |              | 注册 VMware Workstation(R)   |          |
|                        | ▼ 设备         |                            |          |
|                        | 國内存          | 🔁 关于 VMware Workstation(A) |          |
|                        | 心处理器         | 4                          | 2        |
|                        | □ 硬盘 (SCSI)  | 100 GB                     |          |
|                        | S CD/DVD (ID | E) 正在使用文件 E:               |          |

3) 查看许可证情况,发现已经永不过期

| 🔁 VM  | lware Workstatic       | on                    |                 |                  |             |            |              |           |           |              |        |     |   |
|-------|------------------------|-----------------------|-----------------|------------------|-------------|------------|--------------|-----------|-----------|--------------|--------|-----|---|
| 文件(   | F) 编辑(E) 查             | 看(V) 虚持               | 以机(M)           | 选项卡(T)           | 帮助          | ታ(H)       | •            | □         | Ð         | 4            | ₽      |     |   |
| 库     |                        | ×                     | . l≙ i          | =त्र × िि        |             | 帮助         | 主题(T)        |           |           |              | F1     |     |   |
| 2     | 在此处键入内容进行              | 行搜索 🔻                 |                 |                  |             | 住我)<br>支持( | ∠1≡(Ο)<br>S) |           |           |              | >      |     |   |
|       | 〕我的计算机<br>□ CentOS-7.6 | 4                     |                 |                  |             | 提示(        | H)           |           |           |              | >      |     |   |
|       | CentOS-7_6             | 4-2                   |                 |                  |             | 输入         | 午可证密锁        | ](E)      |           |              |        |     |   |
|       | 共享的虚拟机                 |                       |                 |                  |             | 注册         | VMware       | Workst    | ation(R   | <b>()</b>    |        |     |   |
|       |                        |                       |                 |                  | 7           | 软件         | 更新(U)        |           |           |              |        |     |   |
|       |                        |                       |                 |                  | e           | 关于         | VMwp         | Workst    | ation(A   | )            |        | J   |   |
|       |                        |                       |                 |                  |             |            |              |           |           |              |        |     |   |
|       |                        |                       |                 |                  |             |            |              |           |           |              |        |     |   |
| 关于 VI | Mware Workstation      | 15 Pro                |                 |                  |             |            |              |           |           |              |        |     | × |
| þ     | - 产品信息<br>- 产品:        | VMware® \             | Norkstatio      | n 15 Pro         |             |            |              |           |           |              |        |     |   |
|       | 版本:                    | 15.0.2 build          | -1095228        | 4                |             |            |              |           |           |              |        |     |   |
|       | · 许可证信息                | 고까ㅋ                   |                 |                  |             |            |              |           |           |              |        |     |   |
|       | (八3)。<br>类型:           | 上中可<br>批里             | Ι               |                  |             |            |              |           |           |              |        |     |   |
|       | 过期:                    | 永不过期                  |                 |                  |             |            |              |           |           |              |        |     |   |
|       | ─附加信息<br>主机名称:         | DESKTOP-T             | OR280G          |                  |             |            |              |           |           |              |        |     |   |
|       | 内存:<br>主机操作系统版本·       | 8084 MB<br>Windows 10 | 0 64-bit        | (Ruild 17762) 1  | 0 0 17      | 763        |              |           |           |              |        |     |   |
|       | UI 日志文件:               | C:\Users\sz-          | worker-po       | :01\AppData\Lo   | ocal\Te     | emp\vm     | ware-sz-wo   | rker-pc01 | \vmware   | e-ui-140     | 96.log |     |   |
|       | 版权所有 © 1998-20         | 18 <u>VMware,</u>     | <u>Inc.</u> 保留用 | 祈有权利。            |             |            |              |           |           |              |        |     |   |
|       | 本产品受美国和国际版<br>利。       | 版权及知识产档               | 权法保护。           | VMware 产品家       | 转 <u>ht</u> | tp://ww    | ww.vmware    | .com/go/g | patents-o | <u>cn</u> 中列 | 出的一项   | 或多项 | 专 |
|       | VMware 是 VMware,       | Inc. 在美国利             | 口/或其他法          | <b>法律辖区的注册</b> 预 | 商标或商        | 商标。        |              |           |           |              |        |     |   |
|       | 此处提到的所有其他预             | 商标和名称分别               | 别是其各自           | 公司的商标。           |             |            |              |           |           |              |        |     |   |
|       |                        |                       |                 |                  |             |            |              |           |           |              | đ      | 崩定  |   |

## 5、新建虚拟机向导,构建第一台虚拟机

1) 打开新建虚拟机向导

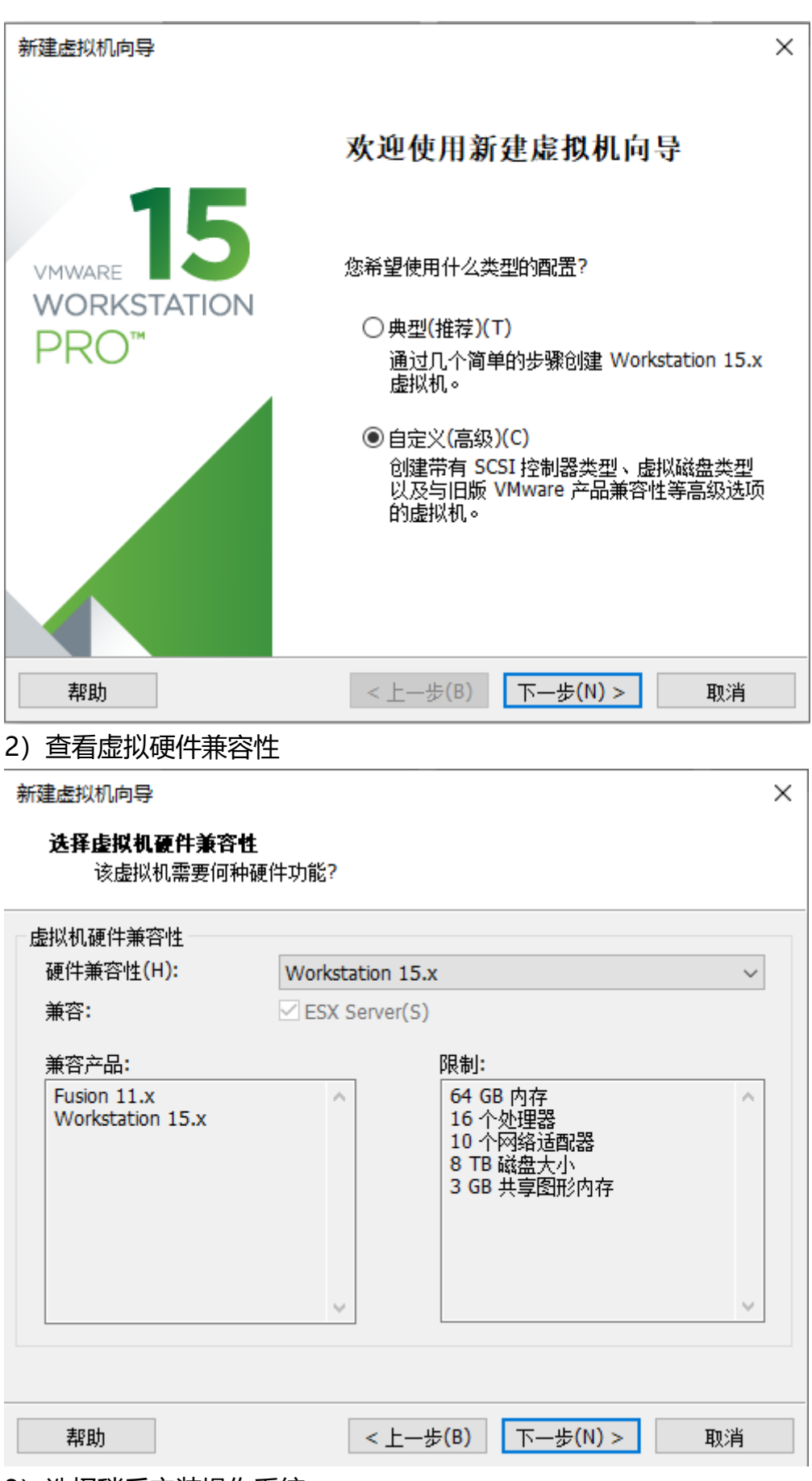

3) 选择稍后安装操作系统

| 新建虚拟机向导                                | 依                     |            |           | ×             |
|----------------------------------------|-----------------------|------------|-----------|---------------|
| 虚拟机如同物                                 | ⊐ <b>≂</b><br>里机,需要操作 | F系统。您将如何3  | 安装客户机操作系统 | 统?            |
| 安装来源:                                  |                       |            |           |               |
| ○ 安裝程序光盘(D)                            | :                     |            |           |               |
| 无可用驱动器                                 | P<br>2                |            | $\sim$    |               |
|                                        |                       |            |           |               |
| 〇安装程序光盘映像                              | 象文件(iso)(M):          |            |           |               |
|                                        |                       |            | ~         | 浏览 <b>(R)</b> |
|                                        |                       |            |           |               |
| ◎ 稍后安装操作系统                             | ê(S)∘                 |            |           |               |
| 创建的虚拟机将领                               | 回含一个空白硬               | 盘。         |           |               |
|                                        |                       |            |           |               |
| 帮助                                     |                       | <上一步(B)    | 下一步(N) >  | 取消            |
| 4) 选择安装Linux                           | ,并选择安                 | 丧Centos7 6 | 54位操作系统   |               |
| 新建虚拟机向导                                |                       |            |           | ×             |
| 选择各户机保作系<br>此虚拟机中将                     | <b>:筑</b><br>安装哪种操作系  | 系统?        |           |               |
| □□□□□□□□□□□□□□□□□□□□□□□□□□□□□□□□□□□□□□ |                       |            |           |               |
| O Microsoft Window                     | s(W)                  |            |           |               |
| Linux(L) VMware ESX(X)                 |                       |            |           |               |
| ○其他(0)                                 |                       |            |           |               |
| - 版本(V)                                |                       |            |           |               |
| CentOS 7 64 位                          |                       |            |           | ~             |
|                                        | 2                     |            |           |               |
|                                        |                       |            |           |               |
|                                        |                       |            |           |               |
|                                        |                       |            |           |               |
| 帮助                                     |                       | <上一步(B)    | 下一步(N) >  | 取消            |

5)设置虚拟机名称并选择存放位置

| 新建虚拟机向导                        |                     | × |
|--------------------------------|---------------------|---|
| <b>命名虚拟机</b><br>您希望该虚拟机使用什么名称? |                     |   |
| 虚拟机名称(V):                      |                     |   |
| CentOS-7_64                    |                     |   |
| 位 <b>置(L)</b> :                |                     |   |
| E:\VM\Centos7                  | 浏览 <mark>(R)</mark> |   |
| 在"编辑">"首选项"中可更改默认位置。           |                     |   |
| N                              |                     |   |
|                                |                     |   |
|                                |                     |   |
|                                |                     |   |
|                                |                     |   |
|                                |                     |   |
| < 上一步(B) 下一步(N) >              | 取消                  |   |
| 6)选择虚拟CPU个数和核心数,这个最大数和物理CP     | U有关系                |   |
| 新建虚拟机向导                        |                     | × |

| 新建虚拟机向导                                        | X                    |
|------------------------------------------------|----------------------|
| <b>处理器配置</b><br>为此虚拟机指定处理器数重                   | ₫o                   |
| 处理器<br>处理器数量(P):<br>每个处理器的内核数量(C):<br>处理器内核总数: | 4 ~<br>1 ~<br>4      |
|                                                | $\searrow$           |
| 帮助                                             | < 上一步(B) 下一步(N) > 取消 |

7) 选择虚拟内存大小

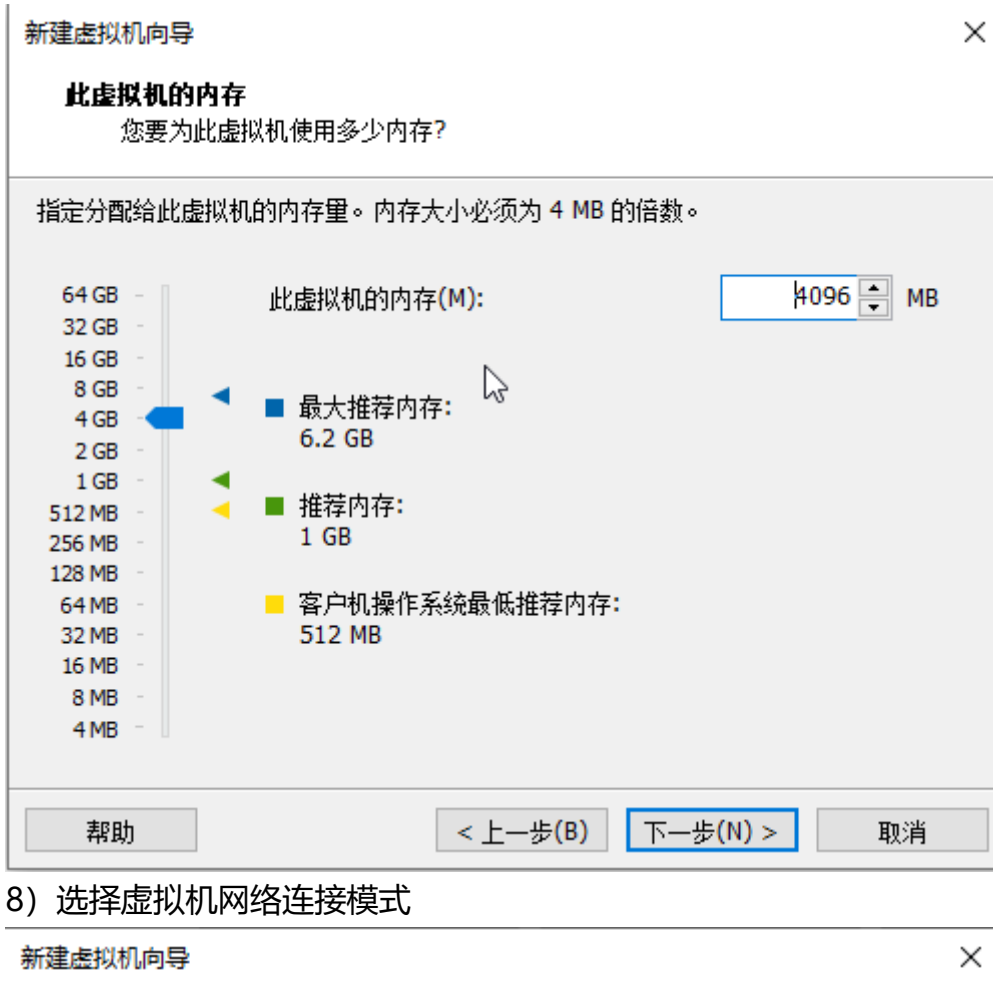

| 新建盛拟机响导                                                             | X |
|---------------------------------------------------------------------|---|
| <b>网络类型</b><br>要添加哪类网络?                                             |   |
| 网络连接                                                                |   |
| ○ 使用桥接网络(R)<br>为客户机操作系统提供直接访问外部以太网网络的权限。客户机在外部网络上必须<br>有自己的 IP 地址。  |   |
| ●使用网络地址转换(NAT)(E)<br>为客户机操作系统提供使用主机 IP 地址访问主机拨号连接或外部以太网网络连接的<br>权限。 | J |
| ○使用仅主机模式网络(H)<br>将客户机操作系统连接到主机上的专用虚拟网络。                             |   |
| 〇不使用网络连接(T)                                                         |   |
|                                                                     |   |
|                                                                     |   |
| 帮助 < 上一步(B) 下一步(N) > 取消                                             |   |

9) 选择I/O控制器类型, 默认即可

| 新建虚拟机向导                                           |                  | ×     |
|---------------------------------------------------|------------------|-------|
| 选择 I/O 控制器类型                                      |                  |       |
| 您要使用何种类型的 SC                                      | CSI 控制器?         |       |
| - <b>I</b> /O 控制器类型                               |                  |       |
| SCSI 控制器:                                         |                  |       |
| 〇 BusLogic(U) (不适用                                | 目于 64 位客户机)      |       |
| ● LSI Logic(L) (推荐)                               |                  |       |
| O LSI Logic SAS(S)                                |                  |       |
|                                                   | N                |       |
|                                                   |                  |       |
|                                                   |                  |       |
|                                                   |                  |       |
|                                                   |                  |       |
|                                                   |                  |       |
|                                                   |                  |       |
|                                                   |                  |       |
| 帮助                                                | <上一步(B) 下一步(N) > | 取消    |
| 10) 创建虚拟磁盘接口类                                     | 型,一般选择SCSI       |       |
| 新建虚拟机向导                                           |                  | ×     |
| <b>进程</b> 对此来———————————————————————————————————— |                  |       |
| 达洋戰蓋突空<br>您要创建何种磁盘?                               |                  |       |
|                                                   |                  |       |
| 虚拟磁盘类型                                            |                  |       |
| ◯ IDE(I)                                          |                  |       |
| ● SCSI(S) (推荐)                                    |                  |       |
| ⊖ SATA(A)                                         |                  |       |
| ○ NVMe(V)                                         |                  |       |
|                                                   |                  |       |
|                                                   |                  |       |
|                                                   |                  |       |
|                                                   |                  |       |
|                                                   |                  |       |
|                                                   |                  |       |
|                                                   |                  |       |
|                                                   |                  |       |
| ±00L                                              |                  | To M4 |

11) 创建新虚拟磁盘

#### 选择磁盘

您要使用哪个磁盘?

| 磁盘                        |                          |                       |                        |                |
|---------------------------|--------------------------|-----------------------|------------------------|----------------|
| <ul> <li>创建新虚排</li> </ul> | 以磁盘 <mark>(∨)</mark>     |                       |                        |                |
| 虚拟磁盘                      | 由主机文件系统上的-               | -个或多个文件组6             | 成,客户机操作系统              | 流会将其视为         |
| 单个硬盘                      | 。虚拟磁盘可在一台主               | E机上或多台主机;             | 之间轻松复制或移动              | ђ.             |
| ○使用现有质                    | <b></b>                  |                       |                        |                |
| 选择此选                      | ;项可重新使用以前配置              | 勖的磁盘。                 |                        |                |
| ○使用物理                     | <sub>磁盘</sub> (话用于高级用户)  | )(P)                  |                        |                |
| 选择此选                      | 项可为虚拟机提供直接               | 、,<br>接访问本地硬盘的相       | 汉限。需要具有管理              | 眼気特权。          |
|                           |                          |                       |                        |                |
|                           |                          |                       |                        |                |
|                           |                          |                       |                        |                |
|                           |                          |                       |                        |                |
|                           |                          |                       |                        |                |
| ±001                      | 1                        |                       |                        | TTm 2214       |
| 一部助                       |                          | < 工一杂(B)              | 下一步(N) >               | 取消             |
| 12) 设置虚拟                  | 以磁盘大小                    |                       |                        |                |
| 来建步划机向日                   |                          |                       |                        | ~              |
| 初始主题初初的中央                 | •                        |                       |                        | ~              |
| 指定磁盘容                     | 望                        |                       |                        |                |
| 磁盘大                       | 小为多少?                    |                       |                        |                |
|                           |                          |                       |                        |                |
| 最大磁盘大小(                   | GB)(S): 10               | 0 -                   |                        |                |
| 针对 CentOS 7               | 64 位 的建议大小: 20           | D GB                  |                        |                |
|                           |                          | 13                    |                        |                |
|                           | 磁盘空间(A)。                 |                       | · · <b>-</b> · ·       | 、              |
| 分配所有容<br>空间,虚拟            | 望可以提高性能,但要<br>磁盘的空间最初很小, | 要求所有物理磁盘3<br>全随差你向其由% | 2间立即可用。如果<br>泰加数据而不断变步 | ₹不立即分配所有<br>-。 |
|                           |                          |                       | 2012X14101-1-001X2)    |                |
| ○将虚拟磁盘在                   | 字储为单个文件 <mark>(0)</mark> |                       |                        |                |
| ◎ 将虚拟磁盘排                  | 乐分成多个文件 <mark>(M)</mark> |                       |                        |                |
| 拆分磁盘后                     | ,可以更轻松地在计算               | 机之间移动虚拟机              | <b>仉,但可能会降低</b> 大      | 容量磁盘的性         |
| 能。                        |                          |                       |                        |                |
|                           |                          |                       |                        |                |
|                           |                          |                       |                        |                |
|                           |                          |                       |                        |                |
|                           |                          |                       |                        |                |
| 帮助                        |                          | <上一步(B)               | 下一步(N) >               | 取消             |
| (124)                     |                          |                       |                        |                |

 $\square$ 

| 新   | 建虚拟机向导                     |                         |                 |            | ×      |
|-----|----------------------------|-------------------------|-----------------|------------|--------|
|     | <b>指定磁盘文件</b><br>您要在何处     | 上存储磁盘文件?                |                 |            |        |
| Ğ   | 藏盘文件(F)<br>将使用多个磁盘】<br>文件。 | 文件创 <b>建</b> 一个 100     | GB 虚拟磁盘。将       | 根据此文件名自动   | 命名这些磁盘 |
|     | CentOS-7_64.v              | rmdk                    |                 |            | 浏览(R)  |
|     |                            |                         | G               |            |        |
|     |                            |                         |                 |            |        |
|     |                            |                         |                 |            |        |
|     | 帮助                         |                         | < 上一歩(B)        | 下一步(N) >   | 取消     |
| 14) | )完成创建虚                     | 認机向导                    |                 |            |        |
| 新   | 建虚拟机向导                     |                         |                 |            | ×      |
|     | <b>已准备好创建」</b><br>单击"完成    | <b>复拟机</b><br>"创建虚拟机。然后 | 可以安装 CentOS     | 5764位。     |        |
|     | 将使用下列设置创                   | 刘建虚拟机:                  |                 |            |        |
|     | 名称:                        | CentOS-7_               | 64              |            |        |
|     | 位置:                        | E:\VM\Cent              | tos7            |            |        |
|     | 版本:<br>操作系统:               | CentOS 7 6              | 115.X<br>i4 位   |            |        |
|     | 75.61.                     | 100 CD +C               | ~               |            |        |
|     | 键盘:<br>  内存:               | 100 GB, 小穴<br>4096 MB   | ש               | N          |        |
|     | 网络适配器:                     | NAT                     |                 | 3          |        |
|     | 其他设备 <b>:</b>              | 4 个 CPU 内               | I核, CD/DVD, USE | 3 控制器,打印机, | 声卡     |
|     | 自定义硬(                      | 洋(C)                    |                 |            |        |
|     |                            |                         |                 |            |        |
|     |                            |                         |                 |            |        |
|     |                            |                         | < 上一步(B)        | 完成         | 取消     |

### 课后习题:

1、查资料了解虚拟化技术?具体都分为哪些种类?

- 2、新建一个Linux虚拟机和一个Windows虚拟机
- 3、查资料深入了解虚拟网络的3种形式,如果实现和物理网络通信,应该使用哪种形式?